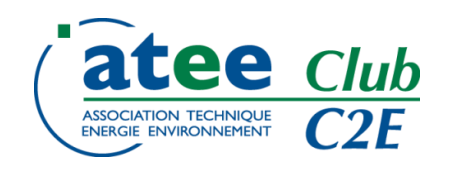

# Auto inscription aux Webinaires / GT du Club C2E

Mai 2024

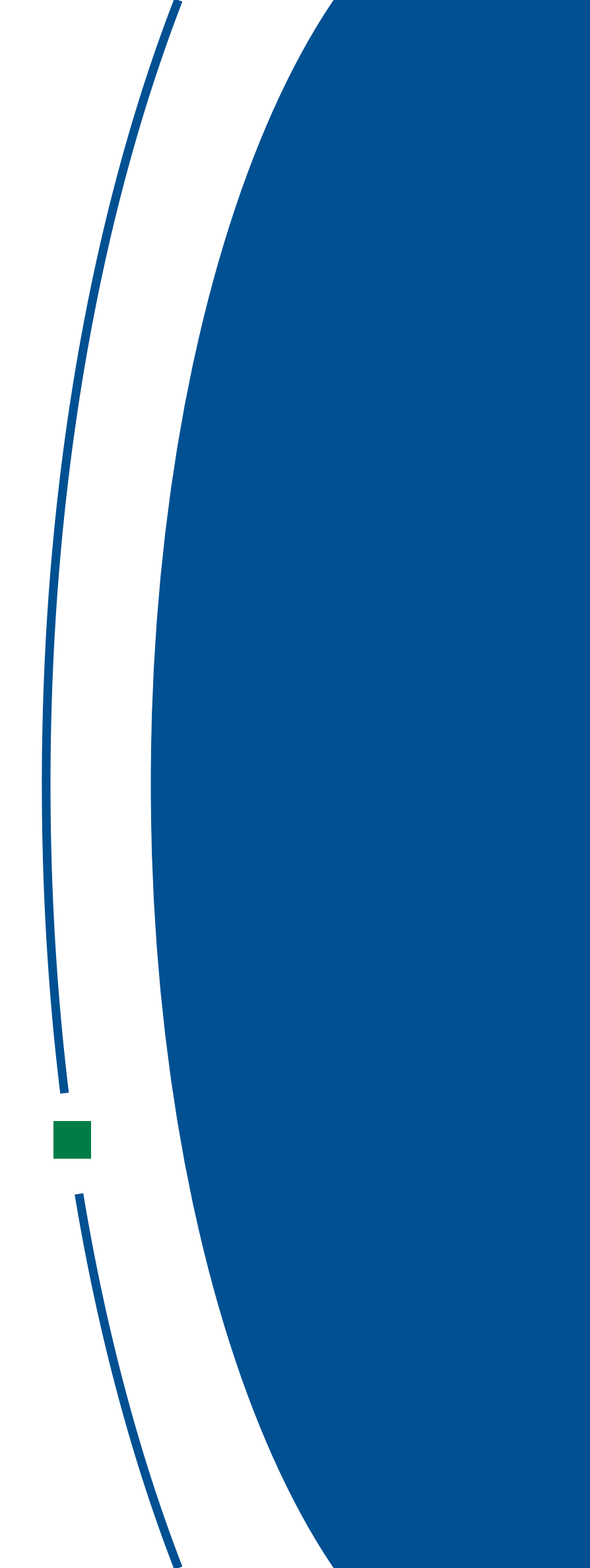

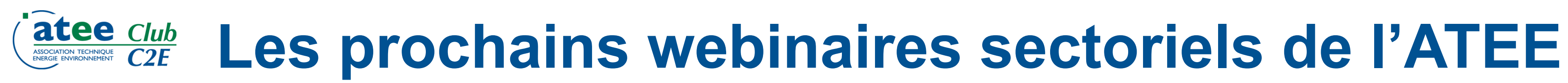

- Les prochains Webinaires sectoriels auront lieu aux dates suivantes :
  - AGRICULTURE : Mercredi 15 mai 2024 10h
    - BATIMENT : Jeudi 16 mai 2024 14h
    - INDUSTRIE : Jeudi 16 mai 2024 10h
  - RESEAUX & SERVICES : Mercredi 15 mai 2024 14h
    - TRANSPORT : Mercredi 29 mai 2024 10h
      - REGISTRE : Mardi 11 juin 2024 16h
      - CONTRÔLE : Jeudi 25 avril 2024 14h

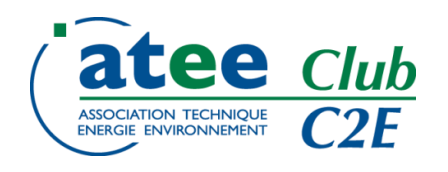

# **Devenez acteur de votre inscription 1/3**

## Pour les Adhérents au Club C2E ou les Non Adhérents ayant un compte « Non Adhérent » suite à l'inscription à un GT par le passé

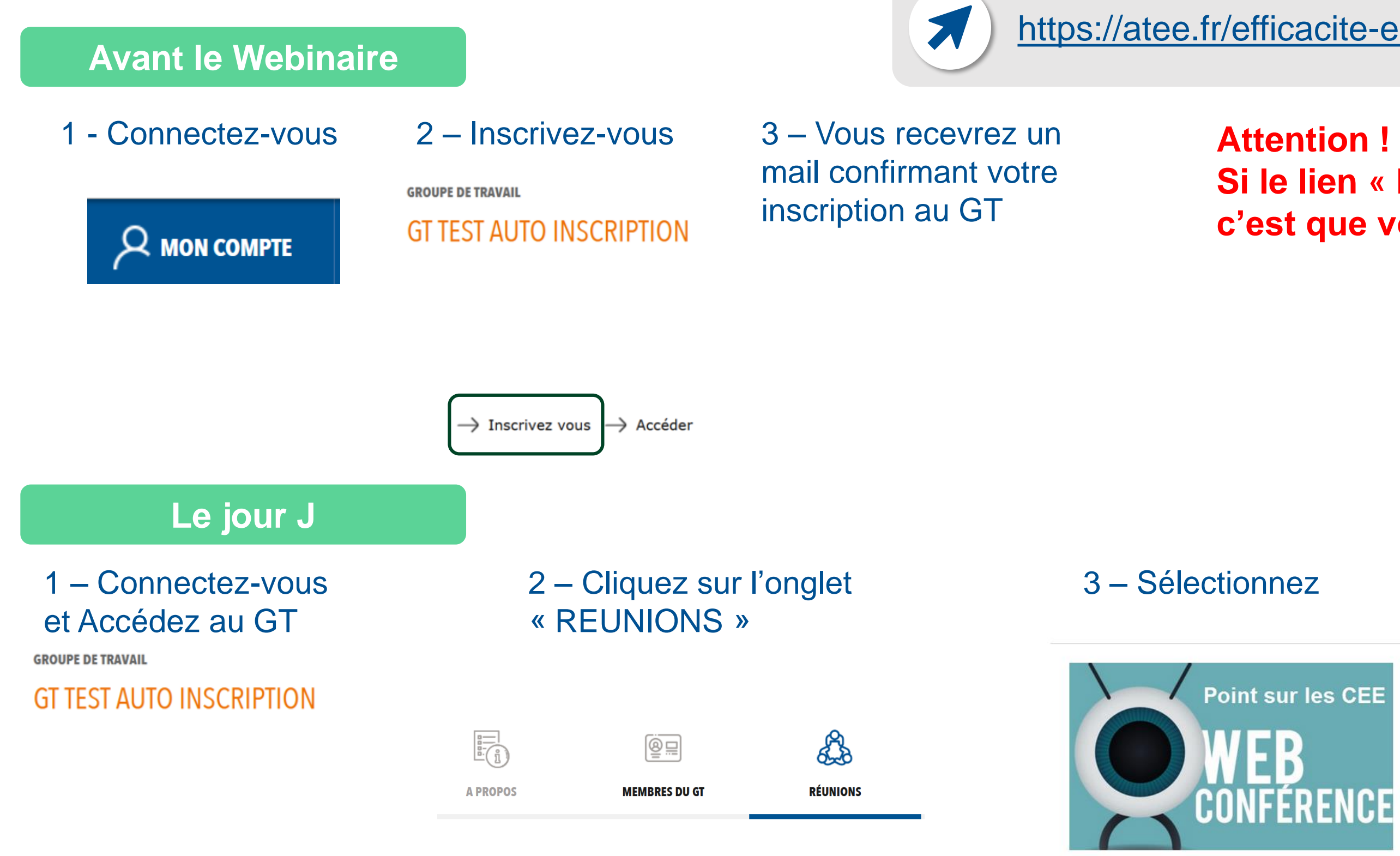

https://atee.fr/efficacite-energetique/club-c2e/groupes-de-travail

Si le lien « Inscrivez-vous" n'apparait pas, c'est que vous êtes déjà inscrit au GT

## 4 – le lien du Webinaire est dans l'onglet « A PROPOS »

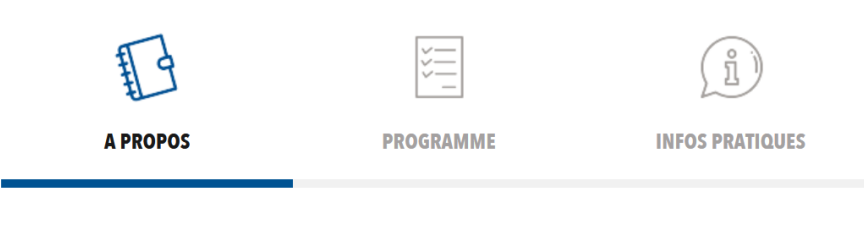

### **A PROPOS**

Webinaire Bâtiment

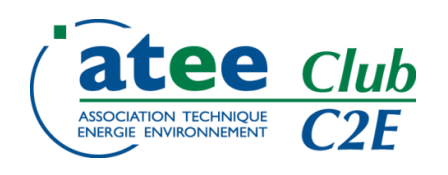

# **Devenez acteur de votre inscription 2/3**

## Pour les Non Adhérents au Club C2E n'ayant jamais été inscrit à un GT et n'ayant pas de compte « Non Adhérent »

### https://atee.fr/efficacite-energetique/club-c2e/groupes-de-travail **Avant le Webinaire** 1 – Inscrivez-vous 2 – Renseignez vos 3 – Vous recevrez **Attention** ! coordonnées Si vous recevez le message suivant, c'est que - un mail vous informant **GROUPE DE TRAVAIL** de la création d'un vous avez déjà un compte (cf diapo précédente) GT TEST AUTO INSCRIPTION INSCRIPTION compte CRÉATION DE COMPTE SUR LE SITE ATEE ET INSCRIPTION Un utilisateur existe déjà pour cette adresse email. Veuillez vous connecter directement - un mail confirmant votre Si yous avez de informa Nom \* TATREAUX inscription au GT Prénom Elisabeth Email \* Téléphone $\rightarrow$ Inscrivez vous → Accéder Entreprise

Le jour J

1 – Connectez-vous et Accédez au GT

**GROUPE DE TRAVAIL** 

## GT TEST AUTO INSCRIPTION

## 2 – Cliquez sur l'onglet « REUNIONS »

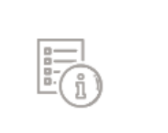

**A PROPOS** 

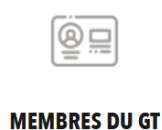

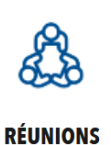

## 3 – Sélectionnez

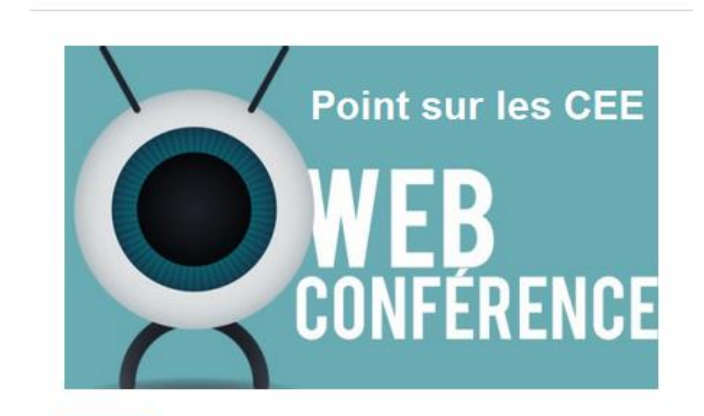

## 4 – le lien du Webinaire est dans l'onglet « A PROPOS »

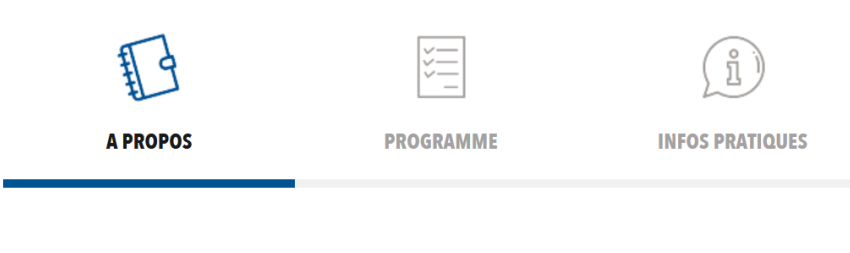

### **A PROPOS**

Webinaire Bâtiment

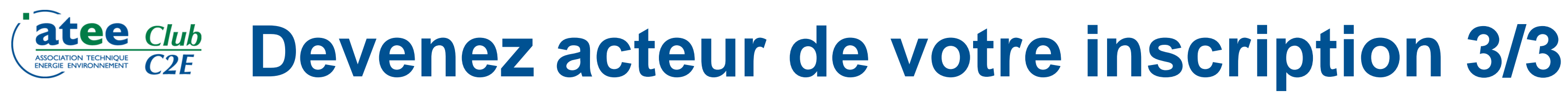

## **Informations/**Recommandations

• L'ordre du jour des Webinaires et le lien de connexion seront mis en lignes quelques jours avant.  $\rightarrow$  Vous recevrez un message lors de la mise en ligne de l'ODJ et des modalités de

connexion.

- Le bouton « Inscrivez-vous » n'apparait pas lorsque vous êtes déjà inscrit/inscrite au GT, notamment parce que vous l'avez été par le passé.
- Si vous ne recevez pas de message relatif à votre inscription, pensez à regarder dans vos « Spam » « Courriers indésirables »
- Rappel: seuls les Adhérents ont accès aux documents mis en ligne. Si vous souhaitez adhérer, contacter a.giroux@atee.fr